#### PUBLIC PURCHASE INFORMATION/REGISTRATION

#### **General Information**

The University of Akron, Department of Purchasing, has implemented the use of a free electronic bidding tool to provide public access of construction bid notifications, non-construction bids, requests for proposal, requests for information, requests for quote and reverse auction opportunities.

The system as provided through The Public Group is referred to as Public Purchase and can be accessed at the following link: <a href="https://www.publicpurchase.com">https://www.publicpurchase.com</a>

Vendor support is available via live Chat, which can be found in the upper left corner, <u>support@publicpurchase.com</u>, or by calling 801-932-7000 vendor support.

Initially, construction bids will continue to be received via hard copy sealed bids and this tool will only be used to help notify interested contractors and suppliers of construction project opportunities and bid tabulations.

#### **PUBLIC PURCHASE REGISTRATION INSTRUCTIONS**

#### Go to www.publicpurchase.com

### 1. Select GO TO REGISTER on the FREE REGISTRAITON side on the right

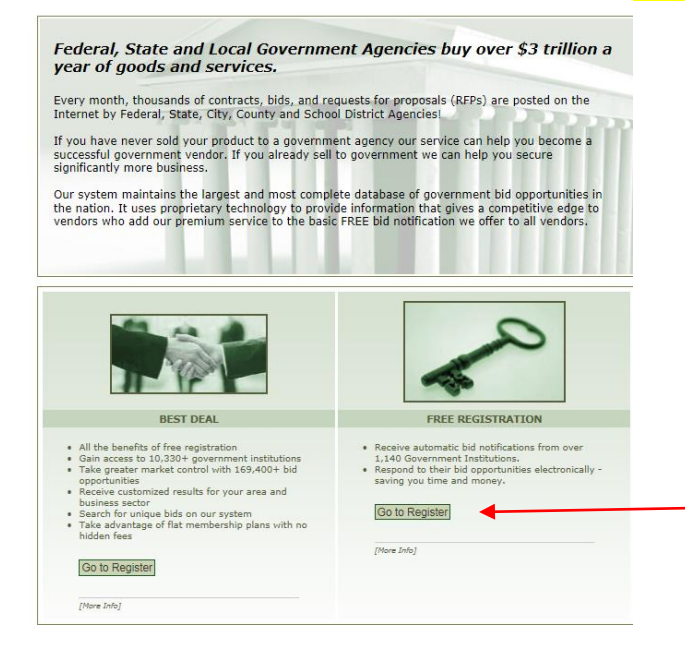

2. **Step 1** select FREE REGISTRATION again on the right

| Step 1         Step 2         Step 3         Step 4           Plan         Company Info         Classifications         Regions                                                                                                    | Step 5         Step 6         Step 7           Notifications         Confirmation         Complete                                                                                                    |
|----------------------------------------------------------------------------------------------------|----------------------------------------------------------------------------------------------------|
| Legistration Type: Select a Plan<br>Register for Bid Syndication<br>Let us do the work for you! Our Bid Syndication completely<br>automates the entire bid market place. Our Proprietary system<br>syndicates the market place by scanning and syndicating<br>thousands of Bids across the country. No more searching for<br>work. The business is now waiting for you in your Inbox. Its a<br>THREE TRILLION DOLLAR a year industry. What part of this is<br>yours? Citck on Bid Syndication below and see what is<br>available for your business today. Bid syndication starts at:<br>339:00 for 12 months . <ul> <li>All the benefits of free registration<br/>No researching for bids</li> <li>Ust costs in finding and responding to bids</li> <li>Monitoring 10,330+ Government Institutions</li> </ul> | Register for Free         The Public Purchase Bid Board posts business opportunities of vom over 1140 Government Institutions and has millious of volta and sear vers. You can register directly available control and any volta and sear vers.         available control and any volta and volta and |
| Register for Bid Syndication<br>* If you are already a vendor in Public Purchase, please login and signup right from<br>your home page.                                                                                                    |                                                                                                    |

- 3. **Step 2** enter the required information Select **NEXT STEP**
- 4. **Step 3** select the CLASSIFICATION TYPES for your business
  - This is a drill down method, once a classification is selected select [Add] then the ability to select another classification is visible (example below); when finished adding classifications select NEXT STEP

# Public | Purchase

| Help Login |                                                                                                    |                                    |
|------------|----------------------------------------------------------------------------------------------------|------------------------------------|
|            | Vendor Registration                                                                                                    |                                    |
|            | Step 1<br>Plan         Step 2<br>Company Info         Step 3<br>Classifications         Step 4<br>Regions         Step 5<br>Notifications         Step 6<br>Confirmation         Step 7<br>Complete                                                                                                    |                                    |
|            | Registration Type: Free Registration                                                                                                    |                                    |
|            | Classifications                                                                                                    |                                    |
|            | Please select the classification types for products/services you provide.                                                                                                    |                                    |
|            | Classifications you have selected [562112] Hazardous waste collection                                                                                                    | — (First classification selection) |
|            | Browse Search                                                                                                    |                                    |
|            | <ul> <li>Accommodation and food services</li> <li>Administrative and support and waste management and remediation services</li> <li>Agriculture, forestry, fishing and hunting</li> <li>Arts, entertainment, and recreation</li> <li>Construction</li> <li>Educational services</li> <li>Finance and insurance</li> <li>Credit intermediation and related activities</li> <li>Activities related to credit intermediation</li> <li>Financial transactions processing, reserve, and clearinghouse activities [{missing:definition}] [Add]</li> <li>Mortrane and nonportnace loan brokers</li> </ul> |                                    |
|            | Other activities related to credit intermediation     Depository credit intermediation     Mondepository credit intermediation                                                                                                    |                                    |
|            | Funds, trusts, and other financial vehicles     Insurance carriers and related activities     Monetary authorities-central bank     Securities, commodity contracts, and other financial investments and related activities     Health care and social assistance                                                                                                    |                                    |
|            | Information     Management of companies and enterprises     Manufacturing     Mining, quarrying, and oil and gas extraction     Other services (except public administration)     Professional, scientific, and technical services     Public administration                                                                                                    |                                    |
|            | Real estate and rental and leasing     Retail trade     Transportation and warehousing     Utilities     Wholesale trade                                                                                                    |                                    |
|            | Back Cancel Next Step                                                                                                    |                                    |

5. Step 4 Select OHIO for the region; select NEXT STEP

## Public | Purchase™

| Help Login |                                                         |                                                                    |                            |                                          |  |  |  |  |  |  |
|------------|---------------------------------------------------------|--------------------------------------------------------------------|----------------------------|------------------------------------------|--|--|--|--|--|--|
|            | Vendor Registration                                     |                                                                    |                            |                                          |  |  |  |  |  |  |
|            |                                                         |                                                                    |                            |                                          |  |  |  |  |  |  |
|            | Step 1<br>Plan Co                                       | Step 2 Step 2<br>Step 2 Classification                             | 3 Step 4<br>ations Regions | Step 5 Step 6<br>Notifications Confirmat |  |  |  |  |  |  |
|            | Registration Type: Free                                 | Registration Type: Free Registration                               |                            |                                          |  |  |  |  |  |  |
|            | Select Regions                                          | Select Regions                                                     |                            |                                          |  |  |  |  |  |  |
|            | Please select the region<br>(Select All) (Unselect All) | Please select the regions that you are interested in working with. |                            |                                          |  |  |  |  |  |  |
|            | Alabama                                                 | Maryland                                                           | South Dakota               | Saskatchewan                             |  |  |  |  |  |  |
|            | Alaska                                                  | Massachusetts                                                      | Tennessee                  | Yukon                                    |  |  |  |  |  |  |
|            | American Samoa                                          | Michigan                                                           | Texas                      |                                          |  |  |  |  |  |  |
|            | Arizona                                                 | Minnesota                                                          | U.S. Virgin Islands        |                                          |  |  |  |  |  |  |
|            | Arkansas                                                | Mississippi                                                        | Utah                       |                                          |  |  |  |  |  |  |
|            | California                                              | Missouri                                                           | Vermont                    |                                          |  |  |  |  |  |  |
|            | Colorado                                                | Montana                                                            | Virginia                   |                                          |  |  |  |  |  |  |
|            | Connecticut                                             | Nebraska                                                           | Washington                 |                                          |  |  |  |  |  |  |
|            | Delaware                                                | Nevada                                                             | Uest Virginia              |                                          |  |  |  |  |  |  |
|            | District of Columbia                                    | New Hampshire                                                      | U Wisconsin                |                                          |  |  |  |  |  |  |
|            | Elorida                                                 | New Jersey                                                         | U Wyoming                  |                                          |  |  |  |  |  |  |
|            | 🗌 Georgia                                               | New Mexico                                                         | Alberta                    |                                          |  |  |  |  |  |  |
|            | 🗌 Guam                                                  | New York                                                           | British Columbia           |                                          |  |  |  |  |  |  |
|            | 🗆 Hawaii                                                | North Carolina                                                     | Manitoba                   |                                          |  |  |  |  |  |  |
|            | Idaho                                                   | North Dakota                                                       | New Brunswick              |                                          |  |  |  |  |  |  |
|            | Illineis                                                | Dhip                                                               | Newfoundland and           |                                          |  |  |  |  |  |  |
|            | 🗌 Indiana                                               | Oklahoma                                                           | Northwest Territories      |                                          |  |  |  |  |  |  |
|            | 🗆 Iowa                                                  | Oregon                                                             | Nova Scotia                |                                          |  |  |  |  |  |  |
|            | Kansas                                                  | Pennsylvania                                                       | Nunavut                    |                                          |  |  |  |  |  |  |
|            | Kentucky                                                | Puerto Rico                                                        | Ontario                    |                                          |  |  |  |  |  |  |
|            | Louisiana                                               | Rhode Island                                                       | Prince Edward Island       |                                          |  |  |  |  |  |  |
|            | Maine                                                   | South Carolina                                                     | Quebec                     |                                          |  |  |  |  |  |  |
|            | [Select All] [Unselect All]                             |                                                                    |                            |                                          |  |  |  |  |  |  |
|            | Back Cancel                                             | Next Step                                                          |                            |                                          |  |  |  |  |  |  |

6. **Step 5** select UNIVERSITY/COLLEGE for the Government Agency Types

• below the Government Agency Types the Notification Messages are pre-selected, if not Select All

## • Select NEXT STEP

## Public | Purchase™

| Vendor            | Registration                                                                                                    |                           |                        |                         |             |
|-------------------|----------------------------------------------------------------------------------------------------|---------------------------|------------------------|-------------------------|-------------|
| V CHIGOT          | in the second second seco |                           |                        |                         |             |
| Step 1<br>Plan    | Step 2<br>Company Info                                                                                                    | Step 3<br>Classifications | Step 4<br>Regions      | Step 5<br>Notifications | St<br>Confi |
| Registration 1    | ype: Free Registration                                                                                                    |                           |                        |                         |             |
| Government        | Agency Types                                                                                                    |                           |                        |                         |             |
| Select the ty     | ses of Government Agen                                                                                                    | cies with which you       | wish to work:          |                         |             |
| [Select All] [Un: | elect All]                                                                                                    | _                         |                        |                         |             |
| City/Munic        | pality                                                                                                    |                           | Port/Transit/Airport / | Authority               |             |
| Communit          | r College                                                                                                    |                           | Public Works           |                         |             |
| County            |                                                                                                    |                           | School District        |                         |             |
| E Federal (in     | cluding Military)                                                                                                    |                           | State                  |                         |             |
| Fire Depart       | iment                                                                                                    |                           | University/College     |                         |             |
| Police/She        | iff                                                                                                    |                           | Other                  |                         |             |
| [Select All] [Un  | elect All]                                                                                                    |                           |                        |                         |             |
| Notification I    | fessages                                                                                                    |                           |                        |                         |             |
| I want to be      | notified when:                                                                                                    |                           |                        |                         |             |
| [Select All] [Un: | elect All]                                                                                                    |                           |                        |                         |             |
| My selecte        | d classifications match a bio                                                                                                    | d from an agency I am     | registered with        |                         |             |
| 🗹 There is a      | "Bid Reading" notice for a b                                                                                                    | oid I worked on (pre-a    | ward)                  |                         |             |
| There is an       | "Intent to Award" notice f                                                                                                    | or a bid I worked on (p   | pre-award)             |                         |             |
| There is an       | "Notice of Award" for a bid                                                                                                    | d I worked on             |                        |                         |             |
| Public Pure       | hase finds bids that may be                                                                                                    | e of interest to me and   | l invites me to sion u | o for bid syndication   |             |
| [Select All] [Un  | elect All]                                                                                                    |                           |                        |                         |             |
|                   |                                                                                                    |                           |                        |                         |             |
| Back              | Cancel Next Step                                                                                                    |                           | •                      |                         |             |

7. Step 6 review/confirm the Categories selected; select NO, THANK YOU for DO YOU WANT TO SIGN UP - NOW FOR BID SYNDICATION?

# Public | Purchase™

| lelp Login |                                                                                                    |                                                                                                    |                                                                                          |                                            |                                                        |                                                    |                                                             |                                             |
|------------|----------------------------------------------------------------------------------------------------|----------------------------------------------------------------------------------------------------|------------------------------------------------------------------------------------------|--------------------------------------------|--------------------------------------------------------|----------------------------------------------------|-------------------------------------------------------------|---------------------------------------------|
|            | Vendor Reg                                                                                                    | jistration                                                                                                    |                                                                                          |                                            |                                                        |                                                    |                                                             |                                             |
|            | Step 1<br>Plan                                                                                                    | Step 2<br>Company Info                                                                                                    | Step 3<br>Classifications                                                                | Step 4<br>Regions                          | Noti                                                   | Step 5<br>fications                                | Step 6<br>Confirmation                                      | Step 7<br>Complet                           |
|            | Registration Type:                                                                                                    | Free Registration                                                                                                    |                                                                                          |                                            |                                                        |                                                    |                                                             |                                             |
|            | You have selected F<br>registration, Listed                                                                                        | ree Registration wi<br>below are some bus                                                                                                    | th Public Purchase, 1<br>siness opportunities                                            | There are MAN<br>based on YOU              | V business o<br>R selected cl                          | pportunities<br>assifications                      | NOT available wi<br>and regions of in                       | th free<br>iterest                          |
|            | available right now.<br>access to all of thes<br>today!                                                                            | Are you aware of the opportunities along the comportunities along the component of the component of the comp | hese opportunities?<br>ng with enhanced se                                               | When you sigr<br>arch and brow             | n up for our l<br>se functional                        | Bid Syndicati<br>lity. Don't mi<br>Wook            | on service you w<br>ss out. Get more                        | ill have<br>business                        |
|            | available right now.<br>access to all of thes<br>today!<br>Categories (No<br>Administrative<br>remediation servi                   | Are you aware of t<br>e opportunities alor<br>te: Click on the 🗉 t<br>e and support and w<br>ces                                                                                                    | hese opportunities?<br>ng with enhanced se<br>o open each section)<br>vaste management a | When you sigr<br>arch and brow<br>)<br>and | n up for our l<br>ise functional<br><b>Today</b><br>13 | Bid Syndicati<br>lity. Don't mi<br>Week<br>38      | on service you w<br>ss out. Get more<br>Current<br>125      | rill have<br>business<br>Year<br>1864       |
|            | available right now.<br>access to all of thes<br>today!<br>Categories (No<br>Administrative<br>remediation servi<br>Finance and in | Are you aware of t<br>e opportunities alor<br>te: Click on the 🖻 to<br>e and support and w<br>ces<br>asurance                                                                                                    | hese opportunities?<br>ng with enhanced se<br>o open each section)<br>vaste management a | When you sigr<br>arch and brow<br>)<br>Ind | Today                                                  | Bid Syndicati<br>lity. Don't mi<br>Week<br>38<br>0 | on service you w<br>ss out. Get more<br>Current<br>125<br>2 | rill have<br>business<br>Year<br>1864<br>33 |

## Public | Purchase

Back Cancel Next Step

| Help Login |                                                                                                    |
|------------|----------------------------------------------------------------------------------------------------|
|            | Vendor Registration                                                                                                    |
|            | Step 1         Step 2         Step 3         Step 4         Step 5         Step 6           Plan         Company Info         Classifications         Regions         Notifications         Confirmation                                                   |
|            | Registration Type: Free Registration                                                                                                    |
|            | Company Information                                                                                                    |
|            | Company: Test shop<br>DBA:<br>Address: 123 Street<br>Akron, OH, 44308<br>Time Zone: Eastern Time (US & Canada)<br>Website Address:<br>Federal Tax Id:<br>DUNS Number:<br>In Business Since:<br>Company Type:<br>Business Description:<br>Main Contact      |
|            | Name: test girl<br>Email Address: valoree50@gmail.com<br>Phone: (330) 972-5965<br>Fax:<br>Address: 123 Street<br>Akron, OH, 44308                                                                                                    |
|            | User Name                                                                                                    |
|            | Selected Classifications                                                                                                    |
|            | <ul> <li>✓ 562112 Hazardous waste collection</li> <li>✓ 522320 Financial transactions processing, reserve, and clearinghouse activities</li> </ul>                                                                                                    |
|            | Selected Regions  Ohio  Agency Types  University/College.                                                                                                    |
|            | Oniversity/Conege,  Notification Messages                                                                                                    |
|            | <ul> <li>my selected classifications match a bid from an agency 1 am registered with</li> <li>There is a "Bid Reading" notice for a bid I worked on (pre-award)</li> <li>There is an "Intent to Award" notice for a bid I worked on (pre-award)</li> </ul> |
|            | <ul> <li>There is an "Notice of Award" for a bid I worked on</li> <li>Public Purchase finds bids that may be of interest to me and invites me to sign up for bid syndication</li> </ul>                                                                    |

# Public | Purchase

| Help Login |                                                                                                    |
|------------|----------------------------------------------------------------------------------------------------|
|            | Vendor Registration                                                                                                    |
|            | Step 1     Step 2     Step 3     Step 4     Step 5     Step 6     Step 7       Plan     Company Info     Classifications     Regions     Notifications     Confirmation     Complete                                                                                                    |
|            | Registration Type: Free Registration                                                                                                    |
|            | ✓ Registration Submitted                                                                                                    |
|            | Your activation request has been submitted. Before we are able to activate your account we will need to<br>verify your information. We may contact you directly to obtain this information. This information includes<br>but is not limited to:<br>• Email Address<br>• Phone Number<br>• Company Name<br>• Physical Address<br>This process may take up to 24 hours, Monday - Friday. Once your account is activated you will receive<br>an email with detailed instructions on how to login and utilize Public Purchase. |
|            | If you feel you have provided any of this information in error please email vendorsupport@publicpurchase.com.                                                                                                    |
|            | Account information<br>Company: Test shop<br>Username: val2008                                                                                                    |